## 1. Sign into Outlook on web

Click on below link for OWA page

https://outlook.office.com/

#### Enter your username

| in to Outlook     ×       ←     →       C     I outlook.office.com |                                                                                                    | ✓ - Ø ×                             |
|--------------------------------------------------------------------|----------------------------------------------------------------------------------------------------|-------------------------------------|
| M Gmail 💿 YouTube 🔣 Maps                                           | Outlook                                                                                                    |                                     |
|                                                                    | Microsoft Sign in to continue to Outlook ksrinivas@naclind.com No account? Create onel Cant access your account? Back Next |                                     |
|                                                                    | 🔍 Sign-in options                                                                                                    | Terms of use Privacy & cookies •••• |

#### Entre your password

| Sign in to Outlook × + |                                                                                  | ~ - 0 X                               |
|------------------------|----------------------------------------------------------------------------------|---------------------------------------|
| M Gmail  VouTube  Maps |                                                                                  |                                       |
|                        | Outlook                                                                          | Î                                     |
|                        | Microsoft  C Isrinivas@naclind.com  Enter password   Forgot my password  Sign in |                                       |
| 29°C                   |                                                                                  | Terms of use Privacy & cookies ···· - |

Here you must change new password

| Sign in to Outlook × +                                                                                                  |                                                                                                    | ~ - Ø ×                                              |
|----------------------------------------------------------------------------------------------------|----------------------------------------------------------------------------------------------------|------------------------------------------------------|
| ← → C                                                                                                    |                                                                                                    | ∾ @ ☆ 🔲 🚔 i                                          |
| M Gmail 🖸 YouTube 🐹 Maps                                                                                                |                                                                                                    |                                                      |
|                                                                                                    | Outlook                                                                                                    |                                                      |
| ks<br>U<br>V<br>v<br>th<br>pa<br>C<br>C<br>C<br>C<br>C<br>C<br>C<br>C<br>C<br>C<br>C<br>C<br>C<br>C<br>C<br>C<br>C<br>C | Microsoft rinivas@naclind.com pdate your password because this is first time you are signing in, or because your usword has expired. urrent password ew password pnfirm password Infirm password |                                                      |
|                                                                                                    |                                                                                                    | Terms of use Privacy & cookies •••                   |
| Cloudy                                                                                                    | 0 🐂 🖲 😋 🧕 🖸 🖾 🖉 🚆 🖏                                                                                                    | へ 🤪 <sup>ENG</sup> 🗇 🏟 14:40<br>IN 🗇 Ф) 🍽 11-10-2022 |

#### Click on Yes

| 🚦 Sign in to Outbook 🗙 🕂                            |            | ~  | -       | c     | p             | ×           |
|-----------------------------------------------------|------------|----|---------|-------|---------------|-------------|
| ← → C 🔒 login.microsoftonline.com/common/login      | 07         | Ē  | ☆       |       |               | :           |
| M Gmail 🖸 YouTube 🕅 Maps                            |            |    |         |       |               |             |
|                                                     |            |    |         |       |               |             |
|                                                     |            |    |         |       |               |             |
| Outlook                                             |            |    |         |       |               |             |
|                                                     |            |    |         |       |               |             |
| Microsoft                                           |            |    |         |       |               |             |
| kstinivas@naclind.com                               |            |    |         |       |               |             |
| Stay signed in?                                     |            |    |         |       |               |             |
| Do this to reduce the number of times you are asked |            |    |         |       |               |             |
| to sign in.                                         |            |    |         |       |               |             |
| ✓ Don't show this again                             |            |    |         |       |               |             |
| No                                                  |            |    |         |       |               |             |
|                                                     |            |    |         |       |               |             |
|                                                     |            |    |         |       |               |             |
|                                                     |            |    |         |       |               |             |
|                                                     | Terms of u | se | Privacy | & coo | kies          | ••••        |
| 29°C<br>Cloudy                                      |            |    |         | 1æ -  | 1-<br>1-10-20 | 6:41<br>022 |

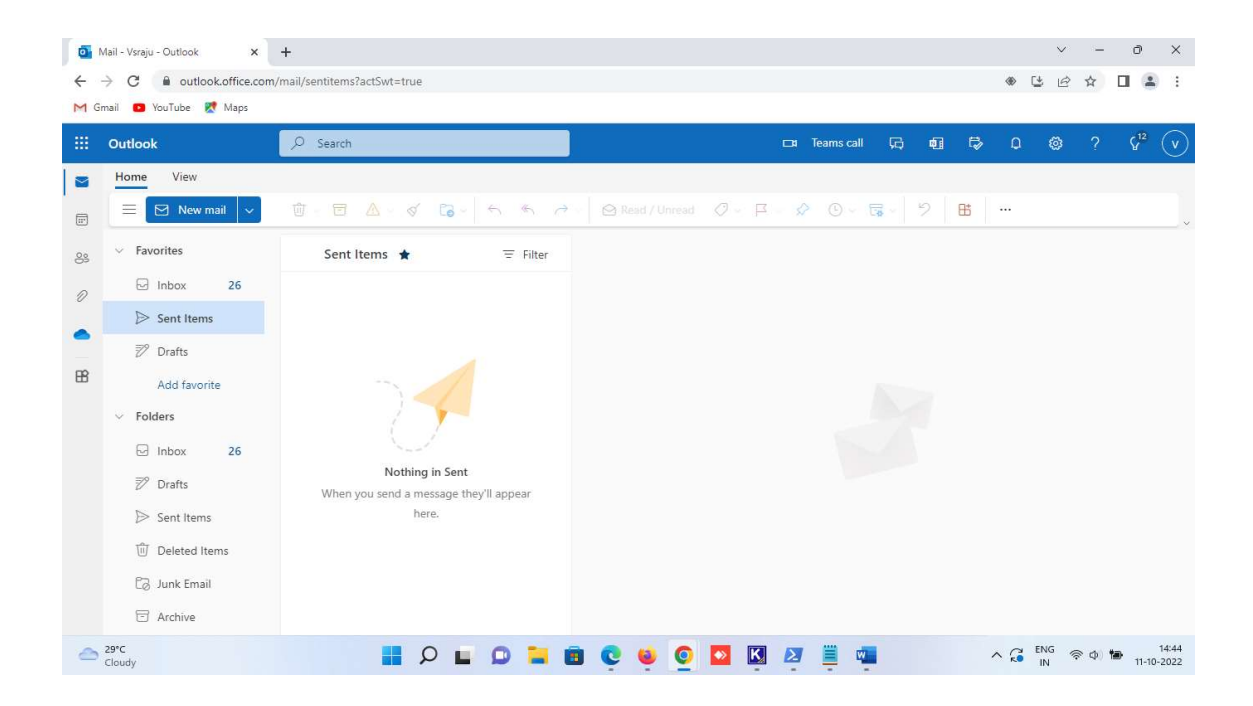

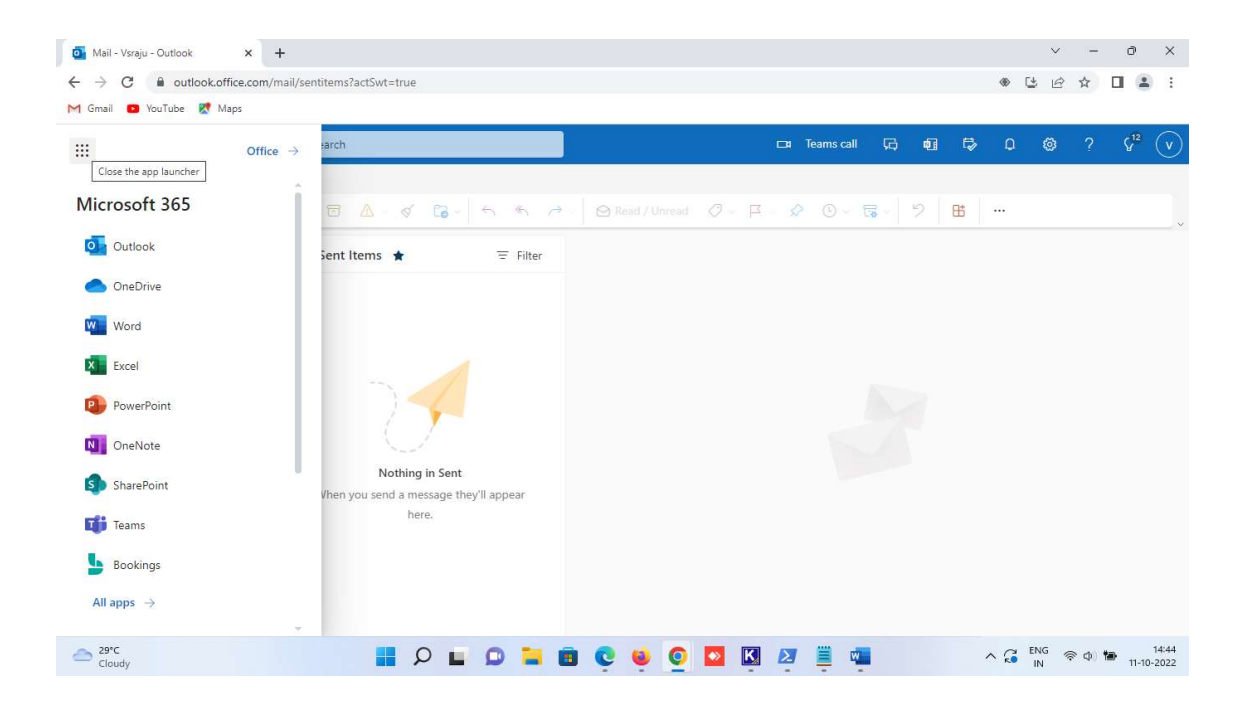

| <ul> <li>Mail - Vsraju - Outlook</li> <li>★ → C</li></ul>                                          | +<br>mail/drafts/id/AAMkAGM5ZDBhZWQ0LWEwNzEtNDgzMii                                | V ー の X<br>04NTI1LWQ4MjQxMTIhMTVIMgBGAAAAAAAAXFx4q2XRRIVTmeK4CBK9BwC8Zk ④ ほ 点 な ロ 🏝 🗄                                                                                                    |
|----------------------------------------------------------------------------------------------------|------------------------------------------------------------------------------------|----------------------------------------------------------------------------------------------------|
| ::: Outlook                                                                                        |                                                                                    | 🖙 Teams call 🛱 🖬 🛱 🗘 🚳 ? G <sup>12</sup> 🗸                                                                                                    |
| Home View Message                                                                                  | Insert Format text Options<br>⊕ ∽ ⊟ ▲ ∽ ≪ G ∽ ← ≪ ∂                                | × ☆ Read / Unread                                                                                                    |
| es v Favorites v Inbox 26                                                                          | ⊘ Drafts ★ Ξ Filter<br>Today                                                       | To test@naclind.com × Bcc                                                                                                    |
| Sent Items                                                                                         | O [Draft] test@naclind.com<br>testing @02:30 2:46 PM<br>testing Regards. Srinivas. | testing @02:30                                                                                                    |
| HB Add favorite<br>✓ Folders<br>☑ Inbox 26<br>☑ Drafts 1                                           |                                                                                    | testing<br>Regards,<br>Srinivas.                                                                                                    |
| <ul> <li>➢ Sent Items</li> <li>⑪ Deleted Items</li> <li>☑ Junk Email</li> <li>☑ Archive</li> </ul> |                                                                                    | Image: Send   V       Image: Send   V       Image: Send   V <td< td=""></td<>                                                                                                    |
| 29°C<br>Cloudy                                                                                     | I 2 I 0 I 0                                                                        | C      C     C      C      C |

### Or you can sign to your portal by using below link:

- 1. Sign in to office.com/signin
- 2. Select the **Microsoft 365 App Launcher H**, and then select **Outlook**.

| 📑 Sign in to your account x +                                                                                                    | $\sim$ | -             | đ          |              | ×          |
|----------------------------------------------------------------------------------------------------|--------|---------------|------------|--------------|------------|
| C la login.microsoftonline.com/common/oauth2/v2.0/authorize?client_id=4765445b-32c6-49b0-83e6-1d93765276ca&redirect_uri=https%3A%2F%2Fwww.office.com%2Flan | e      | ☆             |            |              | :          |
| M Gmail 🖸 YouTube 😿 Maps                                                                                                    |        |               |            |              | *          |
|                                                                                                    |        |               |            |              |            |
|                                                                                                    |        |               |            |              |            |
| Microsoft                                                                                                    |        |               |            |              |            |
| Sign in                                                                                                    |        |               |            |              |            |
| ksrinivas@naclind.com                                                                                                    |        |               |            |              |            |
| No account? Create one!                                                                                                    |        |               |            |              |            |
| Can't access your account?                                                                                                    |        |               |            |              |            |
| Back Next                                                                                                    |        |               |            |              |            |
|                                                                                                    |        |               |            |              |            |
| Sign-in options                                                                                                    |        |               |            |              |            |
|                                                                                                    |        |               |            |              |            |
|                                                                                                    |        |               |            |              |            |
| Terms of use                                                                                                    | Priv   | acy & c       | ookies     |              | • •        |
| 🗢 29°C 📑 🔎 🖬 💭 🐂 🗃 💽 🔮 💽 🔯 💆 🦉 🚆 🖏 🔷 🖓 👫                                                                                                    | G (    | е ф) <b>1</b> | <b>.</b> 1 | 14<br>-10-20 | :56<br>)22 |

| F Sign in to your account × +                                                                                                    |                         | $\sim$ | -          | 0            |               | ×        |
|----------------------------------------------------------------------------------------------------|-------------------------|--------|------------|--------------|---------------|----------|
| ← → C 🔒 login.microsoftonline.com/common/oauth2/v2.0/authorize?client_id=4765445b-32c6-49b0-83e6-1d93765276ca&redirect_uri=https%3A | %2F%2Fwww.office.com% • | ß      | ☆          |              | -             | :        |
| M Gmail 🧧 YouTube 🕂 Maps                                                                                                    |                         |        |            |              |               |          |
| Microsoft<br><br><br><br><br>                                                                                                    | Tems of use             | e Pr   | ivecy &c c | ookies       |               |          |
| 🗠 29°C<br>Cloudy 📰 🔎 🖬 🗭 💟 🦉 🖉 🖉 🖉 🖉                                                                                                | ^ 🖓 EN                  | IG 🖪   | ₹ Φ) ¶     | <b>D</b> 11- | 14:<br>-10-20 | 56<br>22 |

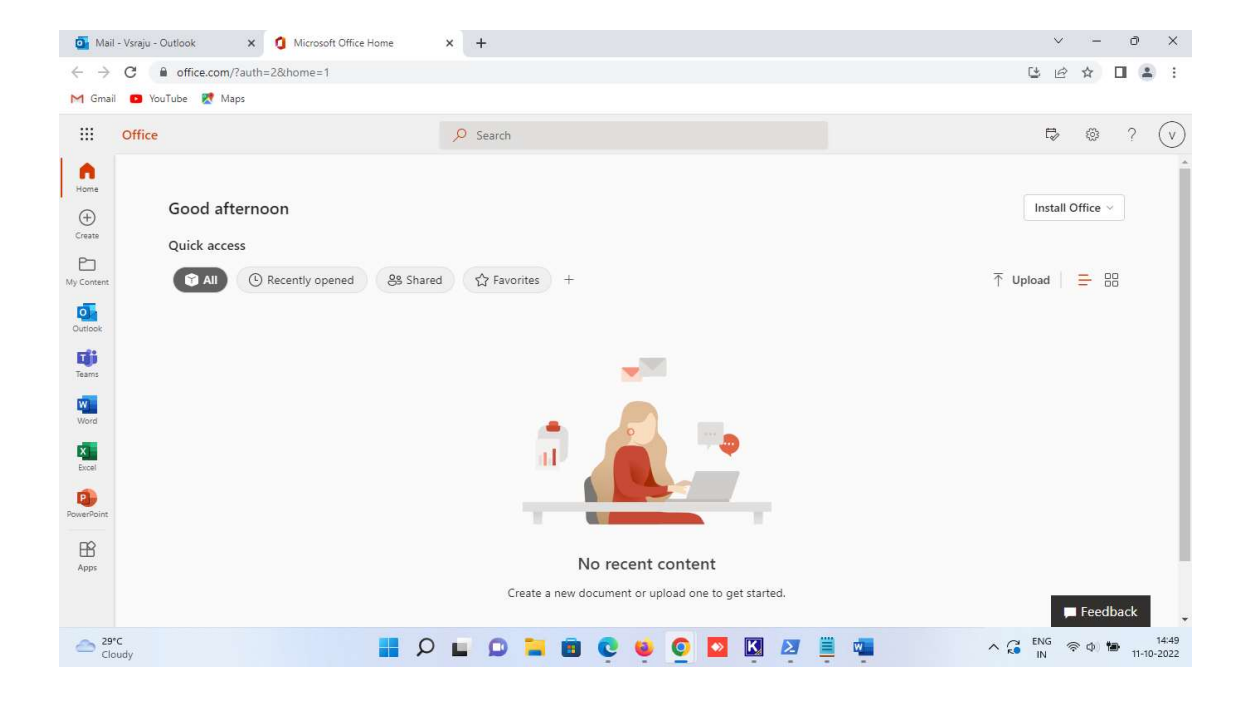

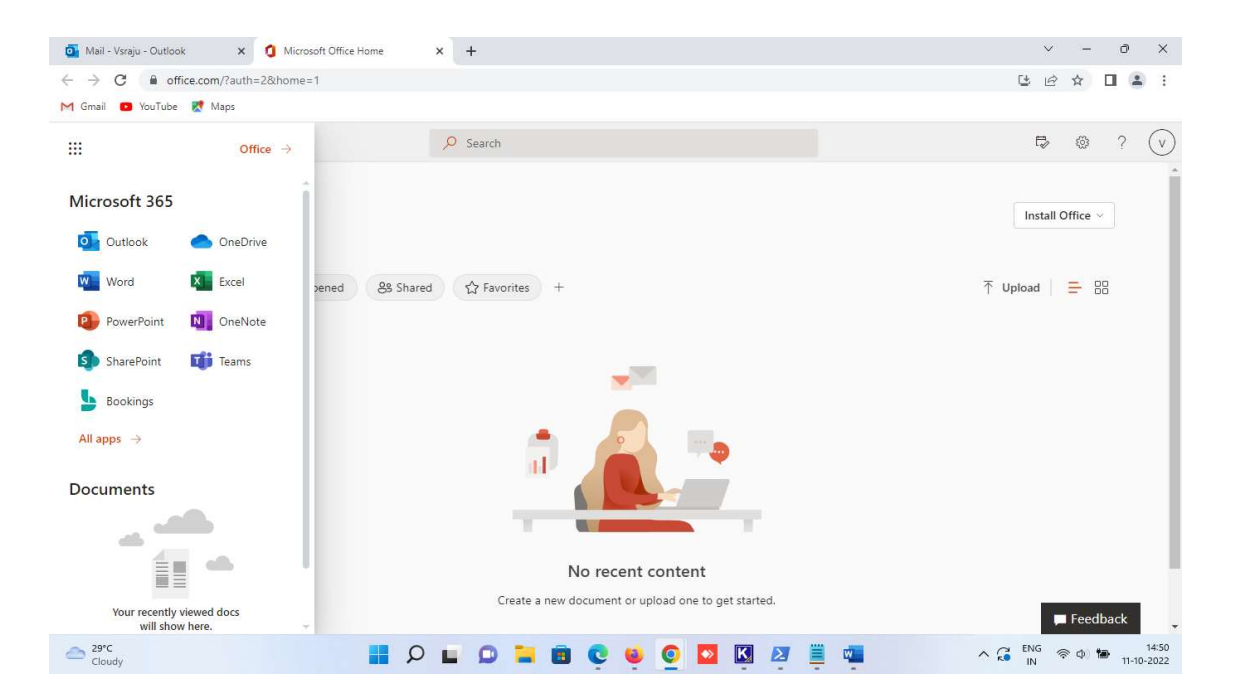

| •••                    | Office → |
|------------------------|----------|
| Apps                   |          |
| Outlook                | I        |
|                        | - I      |
|                        |          |
|                        |          |
|                        |          |
|                        | <b>—</b> |
|                        |          |
| All apps $\rightarrow$ |          |

## 2. create a signature for Outlook on the web:

#### Create a signature

- 1. Select Settings > View all Outlook settings > Compose and reply.
- 2. Create your signature.
- 3. Select if you want to:
  - Automatically include your signature on messages you compose.
  - Automatically include your signature on messages you forward or reply to
- 4. Select **Save**.

| С  | om   | pos    | e an     | and reply |         |        |            |       |       |         |         |       |      |
|----|------|--------|----------|-----------|---------|--------|------------|-------|-------|---------|---------|-------|------|
| Er | nail | signa  | ature    | hat wi    | Il ba   | autom  | aticall    | v add | ed to | VOUR    | mail    | massa | 205  |
| Cr | eate | a sign | ature t  | nat wi    | li be a | autom  | aticali    | y add | ed to | youre   | email r | nessa | ges. |
|    | 4    | A      | ъĄ       | В         | /       | Ū      | $\diamond$ | A     |       |         | €       | →≣    | 55   |
|    |      |        |          |           |         |        |            |       |       |         |         |       |      |
|    |      |        |          |           |         |        |            |       |       |         |         |       |      |
|    |      |        |          |           |         |        |            |       |       |         |         |       |      |
|    |      |        |          |           |         |        |            |       |       |         |         |       |      |
|    |      |        |          |           |         |        |            |       |       |         |         |       |      |
|    |      |        |          |           |         |        |            |       |       |         |         |       |      |
|    | 1    |        |          | a al cal  |         |        |            |       |       |         |         |       |      |
|    |      | tomat  | ically i | nciude    | e my s  | signat | ure on     | mes   | messa | iges tr | ard or  | reply | to   |
|    | Au   | tomat  | ically i | nclude    | e my s  | signat | ure on     | mess  | sages | forwa   | ard or  | reply | to   |

## 3. Organize email with Outlook on the web

#### **Prioritize messages with Focused Inbox**

Focused Inbox sorts your email into two tabs: **Focused** for messages you're most likely to read, and **Other** for the rest.

To turn on Focused Inbox:

Select Settings S > Focused Inbox.

To move a message from one tab to the other:

- 1. Select the **Focused** tab, or the **Other** tab.
- Select the message you want to move, on the toolbar select Move to > Move to... or Always move to...

| 🖻 Move to $ \smallsetminus $ | $\oslash$ Categorize $\lor$ |
|------------------------------|-----------------------------|
| ρβearch for a f              | older                       |
| Move to Focu                 | ised inbox                  |
| Always move                  | to Focused inbox            |
| 🖻 Personal / Be              | nefits                      |
| Newsletters                  |                             |
| 며 Customer Cor               | rrespondence                |
| 며 #1 Notes and               | Reports                     |
| 🛆 Inbox                      |                             |

#### Use Filters to sort and display your messages

Use filters to choose which messages to display.

- 1. Select Filter.
- 2. Select an option.

| Other           | Filter                  | ~    |
|-----------------|-------------------------|------|
|                 | All                     | ~    |
|                 | Unread                  |      |
| 8<br>wordid     | To me                   |      |
| oad the         | Flagged                 |      |
|                 | Mentions                |      |
|                 | Attachments             |      |
| nan<br>ling wat | Sort by                 | Date |
| a to the te     | st. Receive your free c | From |
| eams            |                         | Size |

#### View messages as conversations or individually

To view related messages as a single conversation or thread:

- 1. Select Settings 🔅
- 2. Under **Conversation view**, select if you want the messages as a conversation with:
  - Newest messages on top
  - Newest messages on bottom

To view messages individually:

- 1. Select Settings 🔅.
- 2. Under Conversation view, select Off.

| Conversation view ①                           |
|-----------------------------------------------|
| O Newest messages on top                      |
| <ul> <li>Newest messages on bottom</li> </ul> |
| Off                                           |

#### Create a rule

Use rules to automate actions on incoming email, like moving certain messages to a specific folder.

- 1. To create a rule on a specific message:
  - Right-click it and select Create rule.... You can also select More options (...) and select Create rule.

To edit an existing rule:

- Select Settings
   Yiew all Outlook settings.
- 2. Select **Mail** > **Rules**.
- 3. Select **Edit rule** next to the rule you want to change.
- 4. Make the changes you want.
- 5. Select **Save**.

| Rules                          |                  |  |  |  |
|--------------------------------|------------------|--|--|--|
|                                |                  |  |  |  |
| 1                              | Name your rule   |  |  |  |
| 2                              | Add a condition  |  |  |  |
|                                | Select one       |  |  |  |
| 3 Add an action                |                  |  |  |  |
|                                | Select one 🗸     |  |  |  |
|                                | Add an exception |  |  |  |
| Stop processing more rules (i) |                  |  |  |  |

#### Archive a message

Keep your inbox clean by archiving messages that you've replied to or acted on, but don't want to delete or move to a folder.

- 1. Choose one or more messages.
- 2. Right-click and select **Archive**.

Or select **Archive** on the toolbar.

Archived items are easy to find from the search box or in the **Archive** folder.

# 4. Schedule calendar meeting with Outlook on the web

#### Schedule a calendar event or meeting

- 1. Select the calendar.
- 2. Select **New event**.
- 3. Enter the details, location, start time and end time.
- 4. If this is a meeting, add the names or email addresses of the people you want to invite.

Select **Scheduling assistant** to see everyone's free/busy times (Exchange users).

5. To make this a recurring meeting, select **Repeat**, and choose how often.

| Caler | idar                                                                               |    |                                             | c' X   |
|-------|------------------------------------------------------------------------------------|----|---------------------------------------------|--------|
| ₽     | Send 🔞 Discard 🕼 Scheduling Assistant 🗮 Busy 🗸 🐼 Categorize 🗸 🗐 Response options 🗸 |    |                                             |        |
| •     | Q1 Check-in                                                                        | ~  | → Thu, September 19, 2019                   | $\sim$ |
| 8     | 🌘 Grady Archie 🗙 🧱 Irvin Sayers 🗙 🚳 Miriam Graham 🗙 Optional                       | Zр | 2:00p - 2:30p Everyone is available         | •      |
| 0     | 9/19/2019 🖾 200 PM V to 230 PM V 🖏 All day 💽                                       | 3р | Project Tailspin<br>Conference Room - Baker |        |
|       | Free: Thu 9/19 1:00 PM - 1:30 PM   1:30 PM - 2:00 PM   2:00 PM - 2:30 PM           | 4p |                                             | 0      |
| С     | Repeat: Never ~                                                                    | 5p |                                             |        |
| 0     | Conf Room Crystal × Teams meeting                                                  | 6р |                                             |        |
| Ū     | Remind me: 15 minutes before $\sim$                                                | 7p |                                             |        |
| D.    | Please have your Q1 Reports updated and ready to discuss!                          | δp |                                             |        |
|       |                                                                                    | 9p |                                             |        |
|       | 8~ 🖬 🗢 🙋                                                                           |    | @ P. C. @ Q.                                |        |

6. Select **Save** or **Send**.

Send an automatic reply (Out of Office message)

- Select Settings > View all Outlook settings > Mail > Automatic replies.
- 2. Select Automatic replies.
- 3. Select Turn on automatic replies.

- If you have specific times you want the automatic replies to run, select Send replies only during a time period and enter the Start time and End time.
- 5. Type your reply.
- 6. Select **Save**.

| Automatic r                                                                                                    | eplies                                                            |           |                  |     |      |  |  |  |  |
|----------------------------------------------------------------------------------------------------|-------------------------------------------------------------------|-----------|------------------|-----|------|--|--|--|--|
| Use automatic replies to let others know you're on vacation or aren't available start and end at a specific time. Otherwise, they'll continue until you turn ther |                                                                   |           |                  |     |      |  |  |  |  |
| Automatic                                                                                                    | replies on                                                        |           |                  |     |      |  |  |  |  |
| Send replies of                                                                                                    | only during a time pe                                             | riod      |                  |     |      |  |  |  |  |
| Start time                                                                                                    | 7/27/2018                                                         |           | 8:00 AM          |     |      |  |  |  |  |
| End time                                                                                                    | 7/28/2018                                                         |           | 8:00 AM          |     |      |  |  |  |  |
| Send automatic re                                                                                                    | plies inside your org $\mathbf{B}$ / $\bigcup$ of the office Mond | anization | i≣ I≡<br>uesday. | € = | E 33 |  |  |  |  |

5. Share and collaborate with Outlook on the web

#### Share a file in a message

- 1. Select New message.
- 2. On the toolbar, select **Attach** > **Browse cloud locations**.
- 3. Choose the file you want to attach from the different options:
  - Computer
  - OneDrive
  - Recent attachments
  - Email messages
- 4. Select if you want to:

#### • Share as a OneDrive link

Attach as a copy

| Computer             | OneDrive > Recent |
|----------------------|-------------------|
| CneDrive             | D Name            |
| Recent               |                   |
| Files                |                   |
| Shared with you      |                   |
| C Recent attachments |                   |
| Email messages       |                   |
| + Add an account     |                   |

#### Use @mentions to get someone's attention

In the body of the email message or calendar invitation:

- 1. Type the **@** symbol and the first few letters of a contact's first or last name.
- 2. Choose a contact from the list.

This adds the contact to the **To** line of the email message or meeting invitation.

**Note:** @mentions are only available for Exchange Server 2016, Exchange Online, or Outlook.com users.